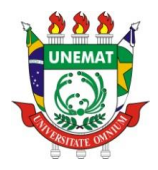

#### UNIVERSIDADE DO ESTADO DE MATO GROSSO - UNEMAT SISTEMA UNIVERSIDADE ABERTA DO BRASIL – UAB Bacharelado em Administração Pública

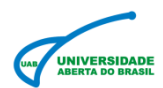

Caro acadêmico, criamos esse tutorial para que você possa verificar as disciplinas que estão em dependência e possa realizar o Repercurso nas disciplinas pendentes. Siga as instruções desse tutorial e qualquer dúvida entre em contato conosco.

|                                                                                                    | Usúário Teste para Disciplinas<br>AMBIENTE VIRTUAL DE APRENDIZAGEM Atualizar perfil Meus cursos Sair |                                                                                                 |                                                                                                    |                |                                            |                                                                                                    |                                                                                                    |                                                                |
|----------------------------------------------------------------------------------------------------|----------------------------------------------------------------------------------------------------|-------------------------------------------------------------------------------------------------|----------------------------------------------------------------------------------------------------|----------------|--------------------------------------------|----------------------------------------------------------------------------------------------------|----------------------------------------------------------------------------------------------------|----------------------------------------------------------------|
| n Portal UNEMAT Pá                                                                                                    | ágina UAB/UNEMAT                                                                                     | Página UAB/CAP                                                                                  | ES                                                                                                    |                |                                            | Terç                                                                                                    | a 22 Ju                                                                                                    | lho 2014                                                       |
| Menu Principal         Coordenação<br>DEADUNEMAT<br>Waldades         Pale conosco         Pale conosco         Sobre o curso         Usuários Online         Válimos 5 minutos)         Cásia BAREOZA DOS SANTOS (CARSING)         ROSECLER APARECIDA LISBOA<br>CHRISTOFOLI         MAISA FIGUEIREDO DE SOUSA (CARSISTOFOLI)         MAISA FIGUEIREDO DE SOUSA (CARSISTOFOLI)         MAISA FIGUEIREDO DE SOUSA (CARSISTOFOLI)         Calcia Aparecida Barbosa         Calcia Aparecida Barbosa         Calcia P. P. Inito         MARIA LUZA PEREIRA ELIAS         Maria LUZA PEREIRA ELIAS         Calcia P. La Aparecida Barbosa         Calcia P. Luda Aparecida Barbosa         Calcia P. Luda Aparecida Barbosa         Calcia P. Luda Aparecida Barbosa </th <th>Coo<br/>d<br/>1ª Turr<br/>3ª Tur</th> <th>Adm<br/>Coordena<br/>DEAD/L<br/>Indenação<br/>o Curso<br/>nea da Professor<br/>ma 2010/2<br/>ma 2012/2</th> <th>Bacharelad<br/>inistração Po<br/>cao Gerat<br/>JNEMAT<br/>Biblio<br/>Di Biblio<br/>Di Cara do<br/>Cara Turma 2<br/>Reperc</th> <th>o em<br/>ública</th> <th>Calen<br/>Dom<br/>6<br/>13<br/>20<br/>27<br/>Web</th> <th>ndário<br/>julho 2<br/>Seg Ter Quant<br/>7 8 9<br/>14 15 16<br/>21 22 23<br/>28 29 30<br/>aula<br/>aula</th> <th>014<br/>1 Qui Se<br/>3 4<br/>10 1<br/>17 1<br/>17 1<br/>24 2<br/>31<br/>31<br/>4<br/>5<br/>5<br/>5<br/>10<br/>10<br/>10<br/>10<br/>10<br/>10<br/>10<br/>10<br/>10<br/>10</th> <th>E</th> | Coo<br>d<br>1ª Turr<br>3ª Tur                                                                        | Adm<br>Coordena<br>DEAD/L<br>Indenação<br>o Curso<br>nea da Professor<br>ma 2010/2<br>ma 2012/2 | Bacharelad<br>inistração Po<br>cao Gerat<br>JNEMAT<br>Biblio<br>Di Biblio<br>Di Cara do<br>Cara Turma 2<br>Reperc | o em<br>ública | Calen<br>Dom<br>6<br>13<br>20<br>27<br>Web | ndário<br>julho 2<br>Seg Ter Quant<br>7 8 9<br>14 15 16<br>21 22 23<br>28 29 30<br>aula<br>aula                            | 014<br>1 Qui Se<br>3 4<br>10 1<br>17 1<br>17 1<br>24 2<br>31<br>31<br>4<br>5<br>5<br>5<br>10<br>10<br>10<br>10<br>10<br>10<br>10<br>10<br>10<br>10 | E                                                              |
| URRE LOIZ JUNIAS FERNANUES<br>Elas de Abreu Domingos da Silva 20<br>Leandro Xavier Tutor<br>Minfeila Reasita Lopes Munhoz<br>PAULA CRISTINE BRANDALISE<br>Cassia da Silva<br>ROSEMEIRE DA SILVA BARBOSA<br>DE FREITAS                                                                                                    |                                                                                                    |                                                                                                 |                                                                                                    |                | Léo<br>ALE<br>Pau<br>Hei<br>Presenc<br>Kar | Manoel (Admini<br>SSANDRA CRI<br>lo Alberto dos S<br>ena Ferraz Bühk<br>nando da Silva I<br>al Adm. Pública<br>la Murielly | strador UAI<br>STINA RUI<br>lantos Vieira<br>er<br>Lima - Tutor<br>- Uab PL                                                                        | B) 22 9<br>BIO 22 2<br>22 2<br>5<br>r<br>22 1<br>22 1<br>23 75 |
| CLAUDINÉIA MENDES DA SILVA                                                                                                    | Pesquisa sobr<br>Estudantes da                                                                       | re Estratégia de<br><u>EaD</u>                                                                  | e Aprendizagem                                                                                                    | <u>entre</u>   | Pro<br>MAI                                 | s de Abreu Don<br>f. Rafael Ormor<br>RLON FERREIF                                                                          | iingos da S<br>id<br>RA                                                                                                    | niva 🖂 2<br>🖂 1<br>🖂 5                                         |

#### 1º Passo

Verifique qual turma esta cursando, seja primeira turma 2010/2, segunda turma 2012/1 ou a terceira turma 2012/2. No nosso tutorial, nós estaremos utilizando a primeira turma, 2010/2. **Clique na sua turma**.

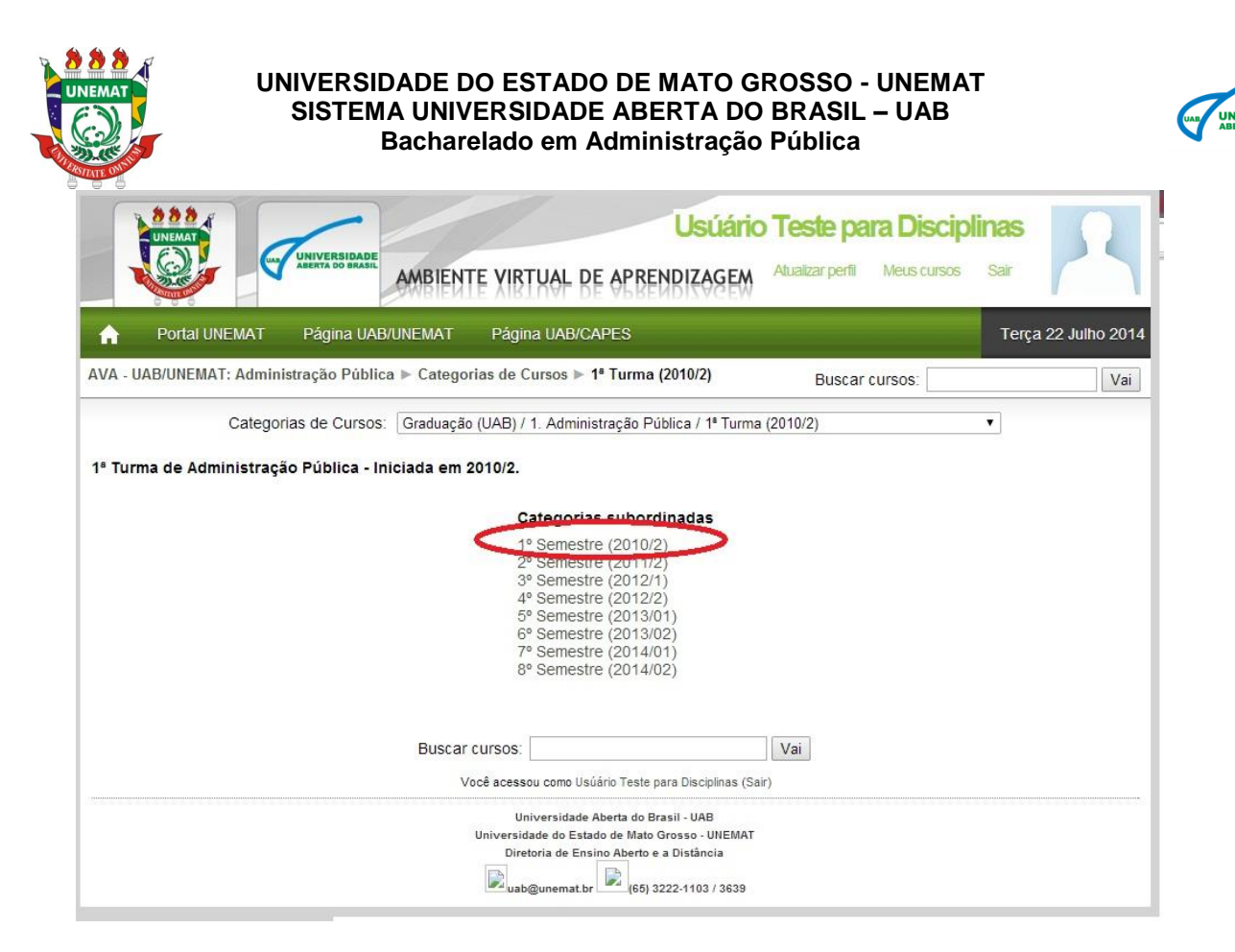

Após entrar na sua turma, clique no semestre correspondente as disciplinas que estarão sendo oferecidas no Repercurso. Em primeiro momento, estarão sendo oferecidas as disciplinas do 1º, 2º e 3º Semestre. No nosso exemplo estamos acessando as disciplinas do 1º Semestre.

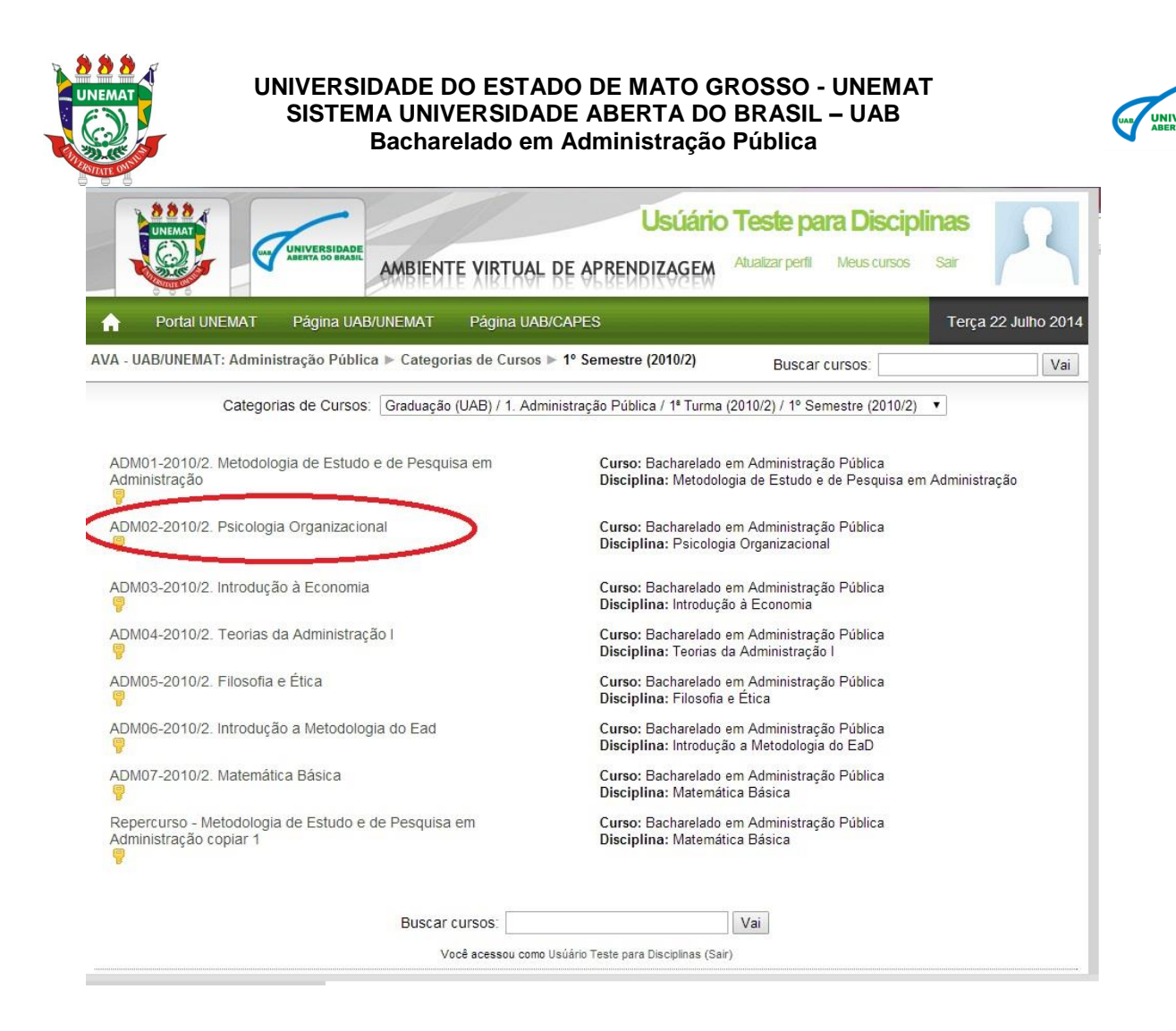

Em seguida clique em quaisquer umas das disciplinas do semestre, no tutorial, estamos acessando a disciplina de Psicologia Organizacional.

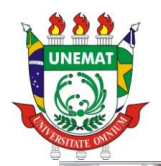

#### UNIVERSIDADE DO ESTADO DE MATO GROSSO - UNEMAT SISTEMA UNIVERSIDADE ABERTA DO BRASIL – UAB Bacharelado em Administração Pública

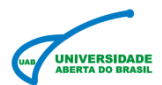

| Portal UNEMAT F                                                                                                    |                                                                                                    | Terça 22 Julho 2014                                                     |                                                                                                    |                                                                                            |  |  |
|----------------------------------------------------------------------------------------------------|----------------------------------------------------------------------------------------------------|-------------------------------------------------------------------------|----------------------------------------------------------------------------------------------------|--------------------------------------------------------------------------------------------|--|--|
| Participantes                                                                                                    | Programação                                                                                                    | Calendário 🔳                                                            |                                                                                                    |                                                                                            |  |  |
| Participantes   Atividades   Participantes     Atividades     Fóruns   Recursos   Tarefas     Pesquisar nos Fóruns   Pesquisa Avançada @     Administração   Yotas   Permi     Meus cursos   2º Semestre   3º Semestre   3º Semestre   3º Semestre   3º Semestre | Poicoucosa organizacional     Devido aos problemas enfrentados neste primeiro     semestre, a coordenação do curso resolveu analisar a nota     de todos os alunos, sendo que as notas acima de 70,00     foram mantidas e os que não haviam alcançado a média     tiveram seus trabalhos, participação em fóruns e atividades     de recuperação reavaliados e atribuido a média (70,00).     Sendo assim podemos encerrar este 1º semestre com as     respectivas notas.     Portanto <u>não há necessidade</u> de prova final.     Comunicamos ainda que o 2º Semestre terá início no dia     08/08/2011 com a disciplina de Ciência Política e sua | Dom Seg                                                                 | Juiho 2014<br>Ter Qua Qui Sex<br>1 2 3 4<br>8 9 10 11<br>15 16 17 18<br>22 23 24 25<br>29 30 31<br>e Eventos                                                         | ►<br>5<br>12<br>19<br>28                                                                   |  |  |
|                                                                                                    | primeira Web aula no dia 11/08 (quinta-feira).<br>Noticias<br>Leitura Obrigatória 1: Psicologia Organizacional<br>Leitura obrigatória 2 - Estresse, ansiedade e esgotamento<br>Leitura obrigatória 3 - Aulas stress<br>Resenhas de textos sobre estresse<br>Leitura Obrigatória 4 - Burnout<br>Augiarão 1 - Stress e Burnout (Download)                                                                                                    | Global Curso<br>Grupo Usuário<br>Fale Conosco<br>Suporte.dead@unemat.br |                                                                                                    |                                                                                            |  |  |
|                                                                                                    | <ul> <li>Privio do arquivo da Avaliação 1</li> <li>Avaliação 1 - Comentada</li> <li>Notas Avaliação Presencial</li> </ul>                                                                                                    | Mande sua mensagem<br>Mensagens F                                       |                                                                                                    |                                                                                            |  |  |
| 4º Semestre     5º Semestre     5º Semestre     5º Semestre     6º Semestre     6º Semestre     7º Semestre     7º Semestre     7º Semestre     4º Semestre     40M. Coordenação do                                                                              | SODRE A IVIECIIA CIA DISCIPIINA     A Nota da disciplina foi elaborada da seguinte forma:<br>Atividade / Valor<br>Atividade / Valor<br>Atividade 1: Resenhas de textos sobre estresse / Valor: 100 pontos<br>Atividade 2: Envio do arquivo da Avaliação 1 / Valor: 100 pontos<br>Atividade 3: Atividade Reposição 1 / Valor: 100 pontos<br>Atividade 4: Atividade de Reposição 2 / Valor: 80 pontos<br>Prova presencial / Valor: 100 pontos<br>Para a média foi levado em consideração as duas maiores notas entre as                                                                                                    | ALESSA<br>Paulo Al<br>Helena I<br>Presencial Ar<br>Elias de<br>Prof. Ra | NDRA CRISTINA RUBI<br>berto dos Santos Vieira<br>Ferraz Bühler<br>o da Silva Lima - Tutor<br>fm. Pública- Uab PL<br>rrielly<br>Abreu Domingos da Silv<br>fael Ormond | 0 2 2<br>2 2<br>2 6<br>6<br>1<br>2 75<br>3 2 2<br>2 2<br>3 2 2<br>2 2<br>3 2 2<br>2 3<br>1 |  |  |

## 4º Passo

No canto esquerdo da tela, você verá um campo chamado Administração, e dentro dele terá duas opções, NOTA e PERFIL. **Clique em NOTA.** 

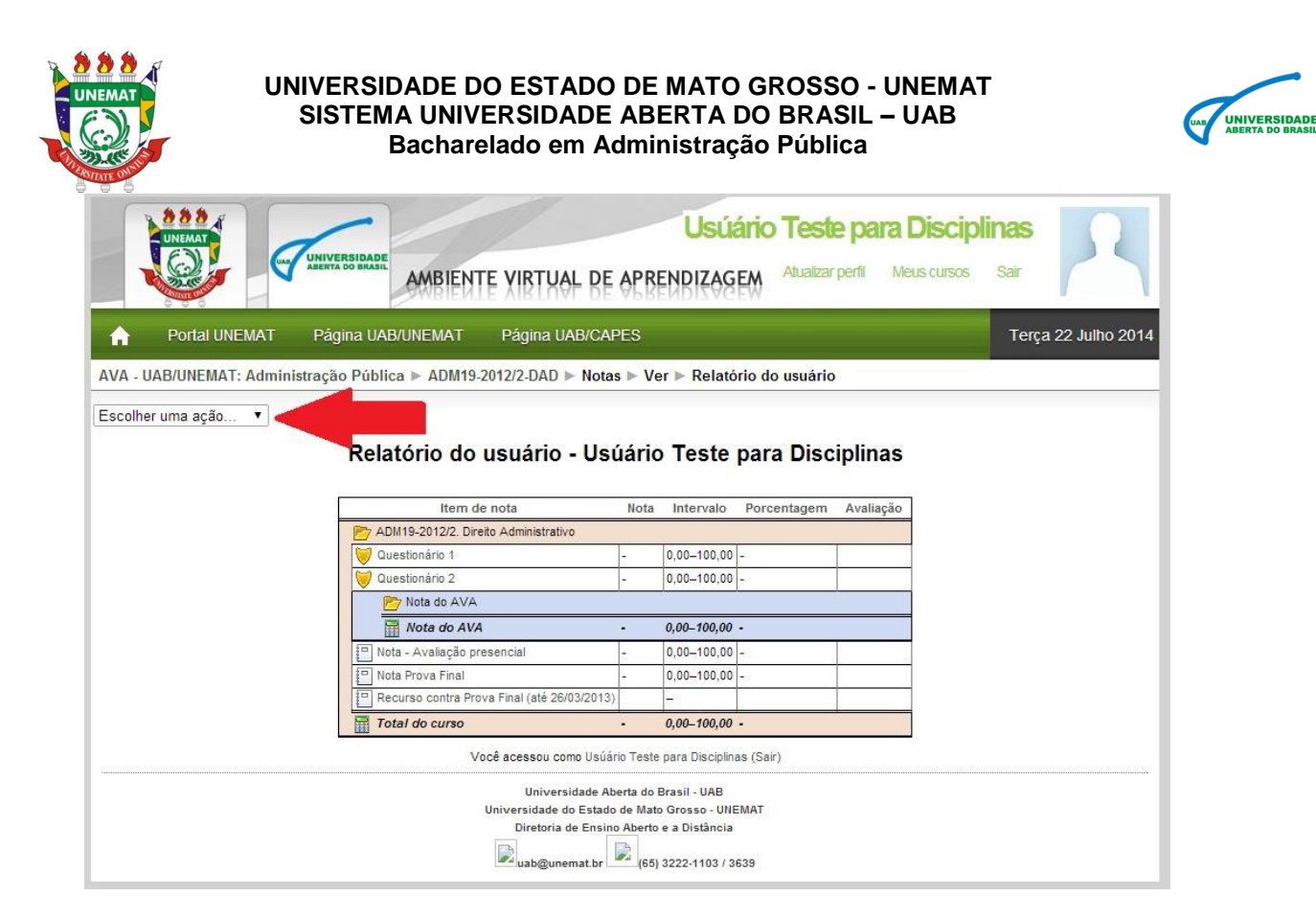

No canto superior esquerdo da tela, terá a opção "Escolher uma ação". Clique nessa opção.

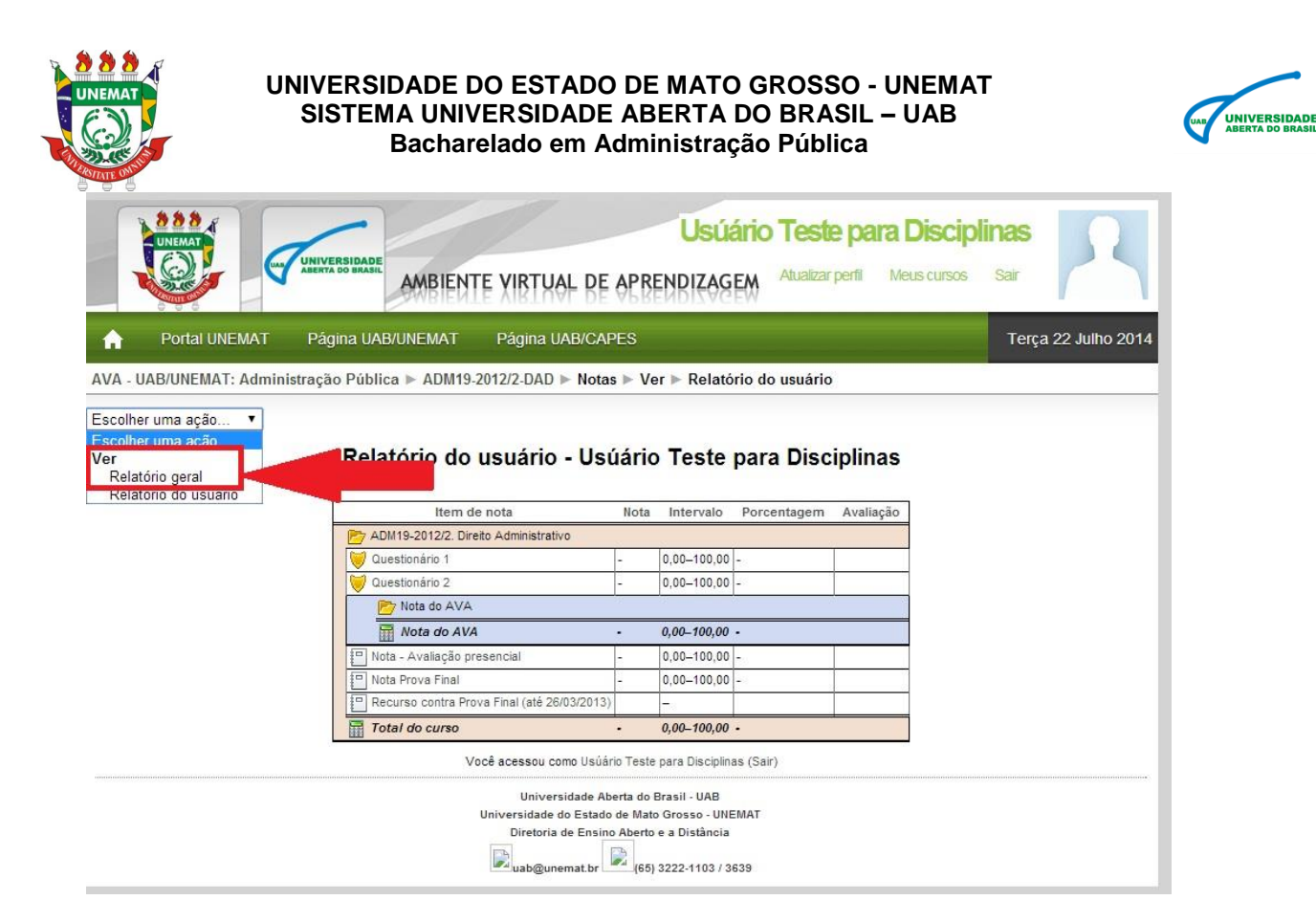

Após clicar na opção "Escolher uma ação", irão aparecer duas opções. Clique na opção **RELATÓRIO GERAL**.

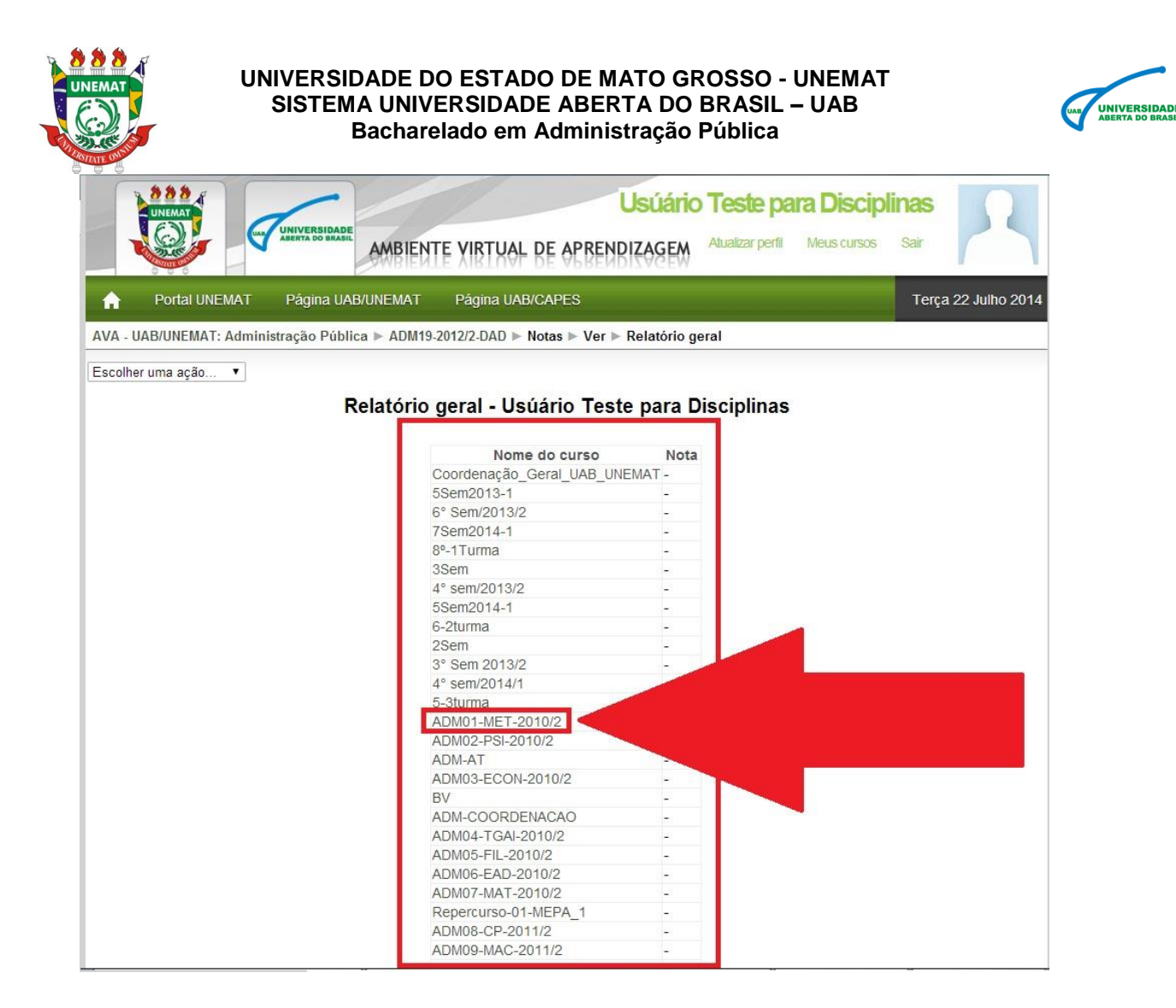

Após ter clicado na opção Relatório Geral, irá aparecer as disciplinas dos quais você já cursou até o presente momento. Clique em qualquer uma delas para que você possa verificar o relatório de notas dessa disciplina. Neste caso estamos usando a disciplina de Metodologia de Estudo e Pesquisa em Administração.

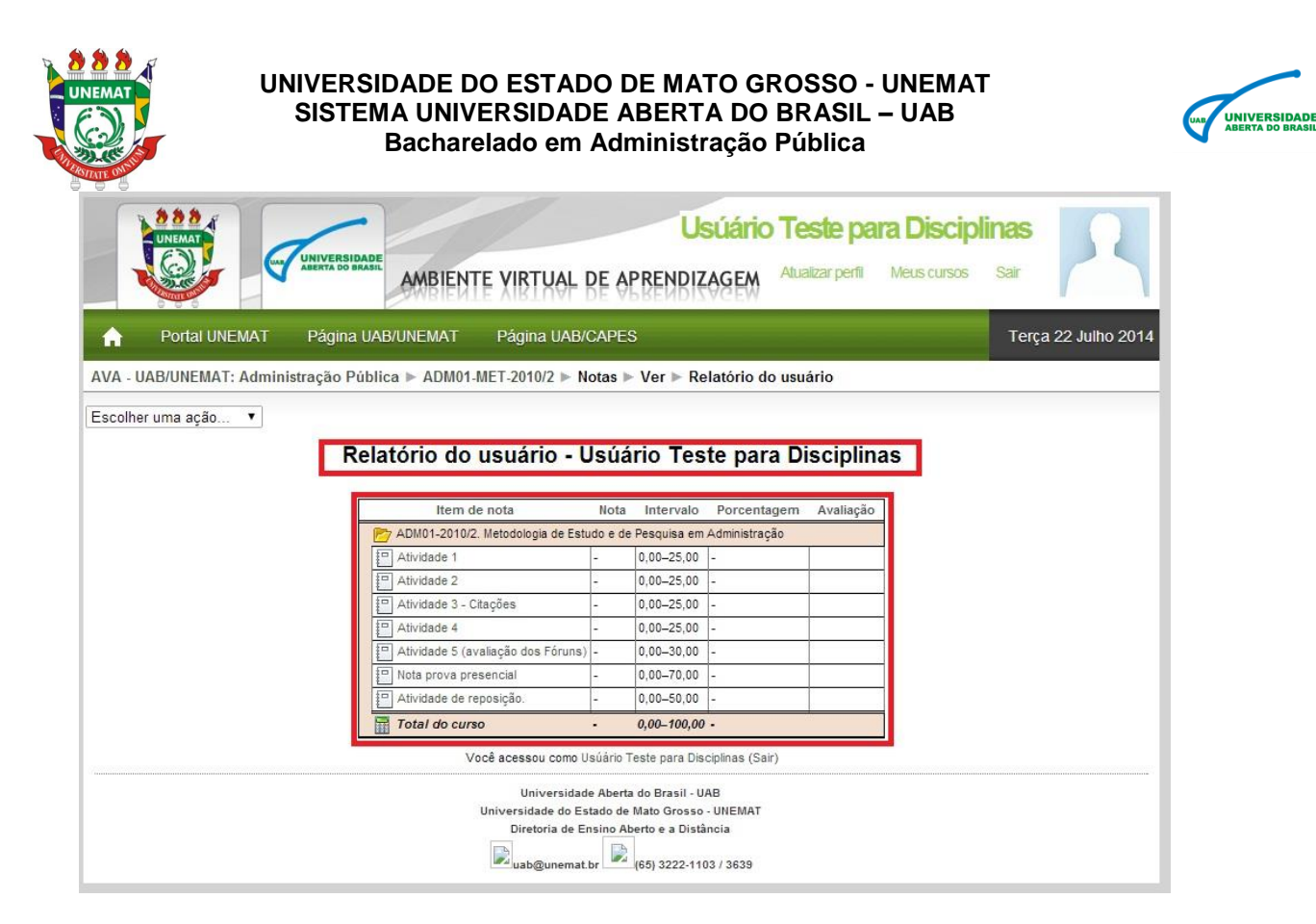

Neste campo você verá todo seu relatório de notas da disciplina, e com base nessas notas você saberá as disciplinas que precisa cursar no Repercurso.